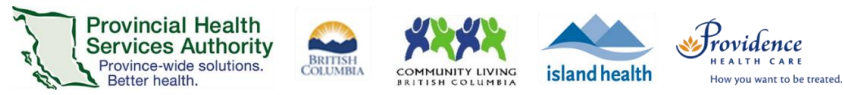

## Join a Zoom virtual health visit from a computer

More information https://tinyurl.com/phsazoompt

**Technical support** Contact the BC Patient Help Desk: 1-844-442-4433 (toll-free)

Run a test before your visit https://zoom.us/test

**Do you need a Zoom account to join?** No, you can join without an account.

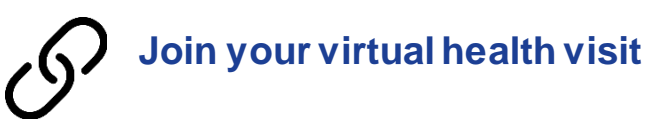

- 1. Check your email inbox and junk box for your visit invite.
- 2. Click the **URL link** to join your visit. You do not need a Zoom account to join.

| Hello,                                                                  |
|-------------------------------------------------------------------------|
| You are invited to a Zoom Virtual Health Visit.                         |
| Join the Virtual Health Visit                                           |
| https://phsa.zoom.us/j/64860615114?pwd=enhqVVdUcnAybXkvZkNjeXNueitNdz09 |
| Meeting ID: 648 6061 5114                                               |
| Password: 004455                                                        |
| Can't join by computer or mobile device? Join by telephone:             |
| 1833 955 1088 (Toll-free)                                               |

- 3. If this is the first time you are using Zoom, the **Zoom Client for Meetings** program will automatically begin downloading to your computer.
  - Click on the file (bottom-left corner of the web browser) when it is done downloading.
  - Then click **Run** to complete the installation.
- 4. If you cannot download or run the program:
  - Download the <u>Zoom Cloud Meetings</u> application to your Apple/Android smartphone or tablet to join.
  - OR click Join from Your Web Browser using Google Chrome, Safari, Firefox, or Edge.
- 5. You will be assigned to a waiting room or put on hold until your healthcare provider starts the visit. Please wait.

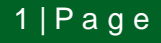

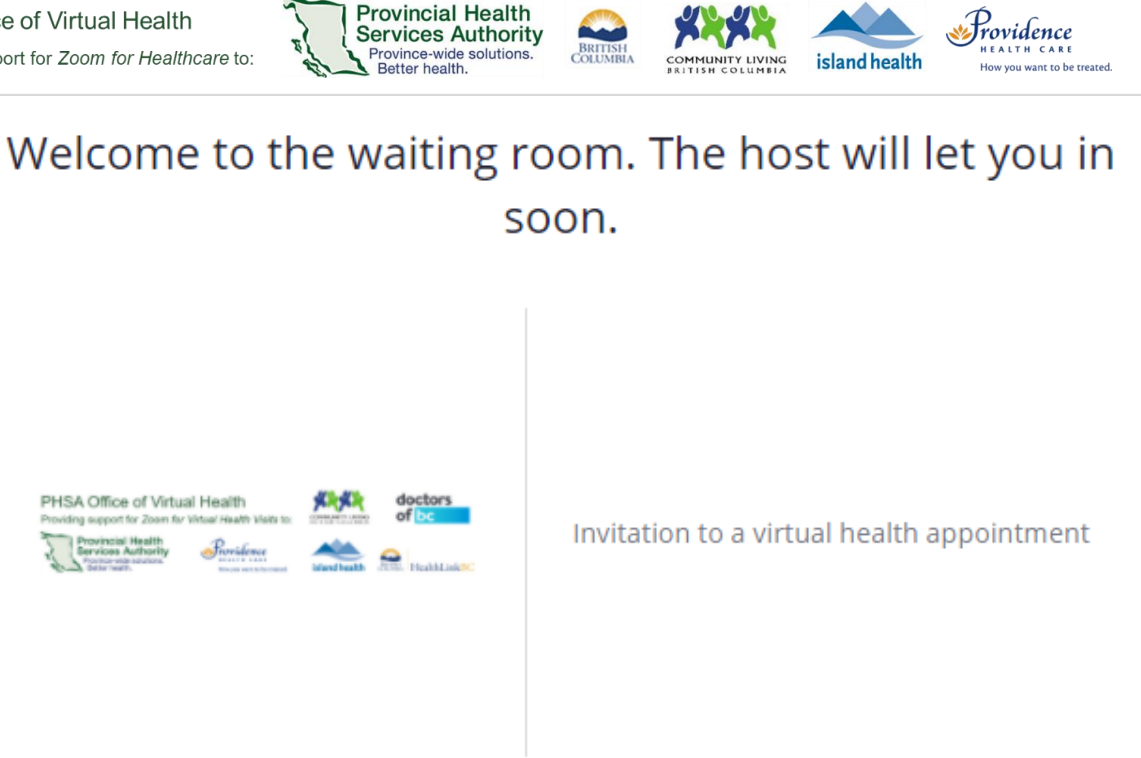

You have previously consented to join this virtual health visit. You can withdraw your consent by leaving this virtual health visit.

## Choose your audio settings

Depending on your computer set up, you have two options for how to talk with your healthcare provider.

## 1. Use computer audio

- This uses your computer's microphone and speakers.
- If you always want to join this way, you can tick the box next to Automatically join audio by computer when joining a meeting.

## 2. Use the phone

- You can use a phone number to call in to the visit in addition to using the computer video. You can find this phone number on your invitation.
- Use this option if your computer . does not have speakers or the sound quality is bad.

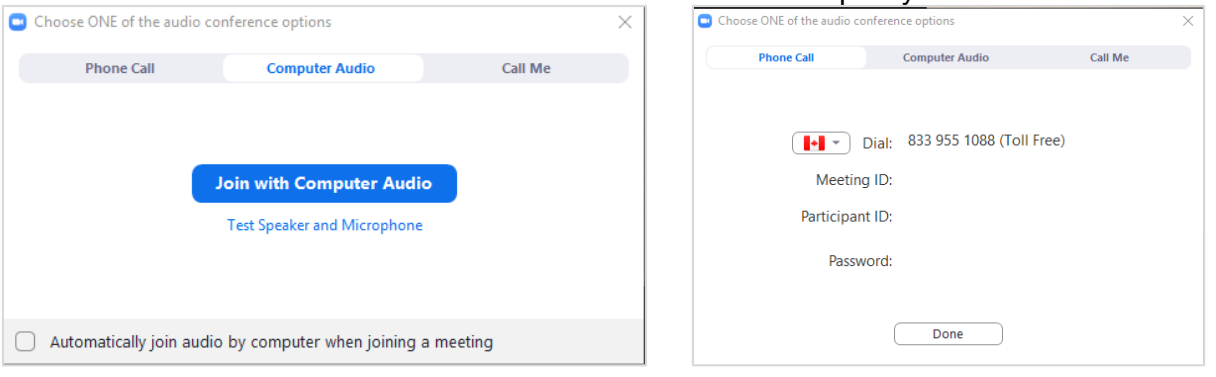

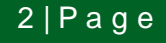

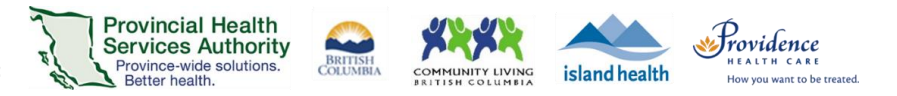

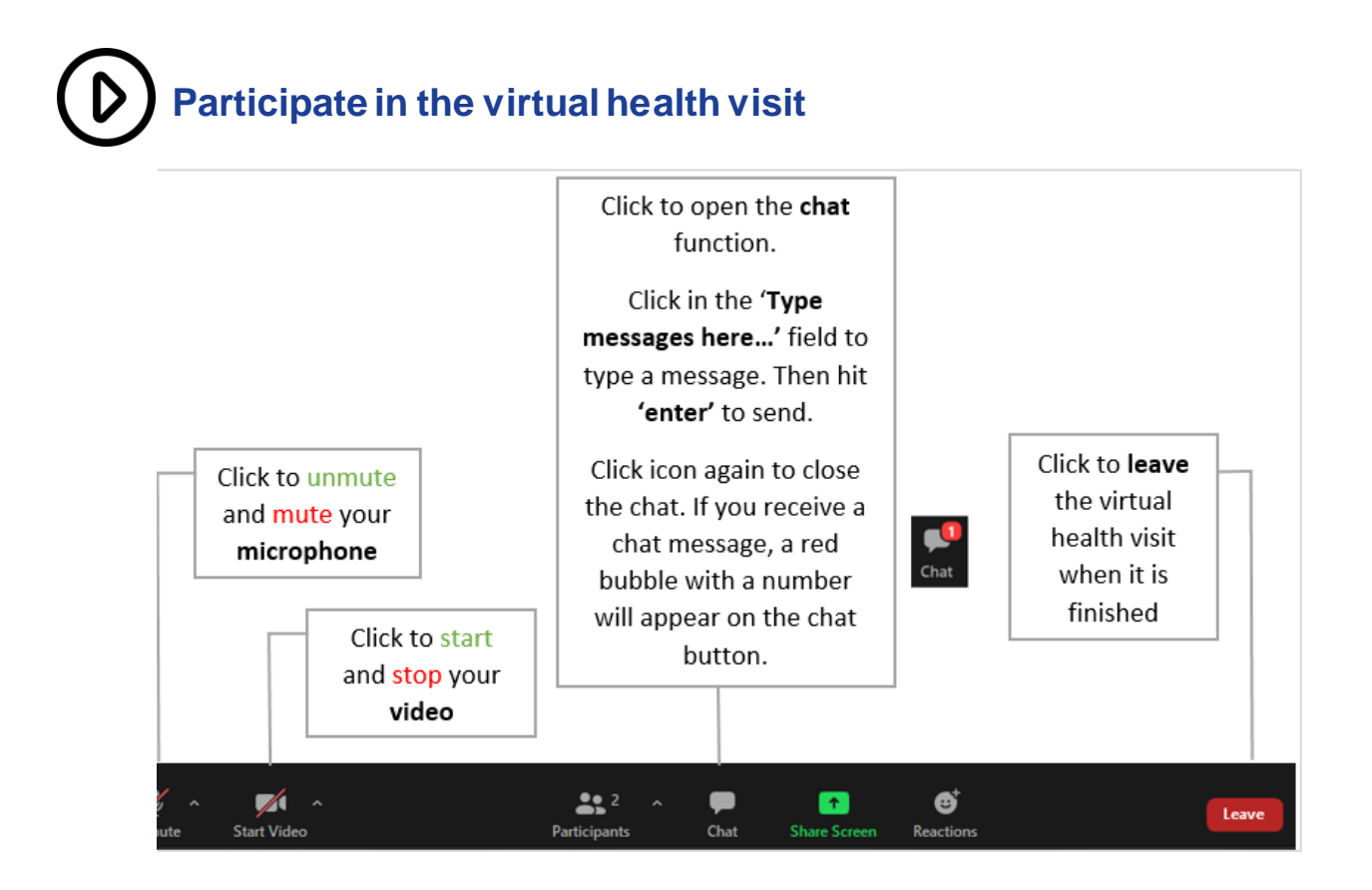